## 【お使いの PC が Windows8(8.1) 32bitOS の場合】

1.「Windows」キー 🕂 を押しながら「X」キーを押します。

2. 画面左下に一覧が表示されます。「コマンドプロンプト(管理者)」をクリックします。

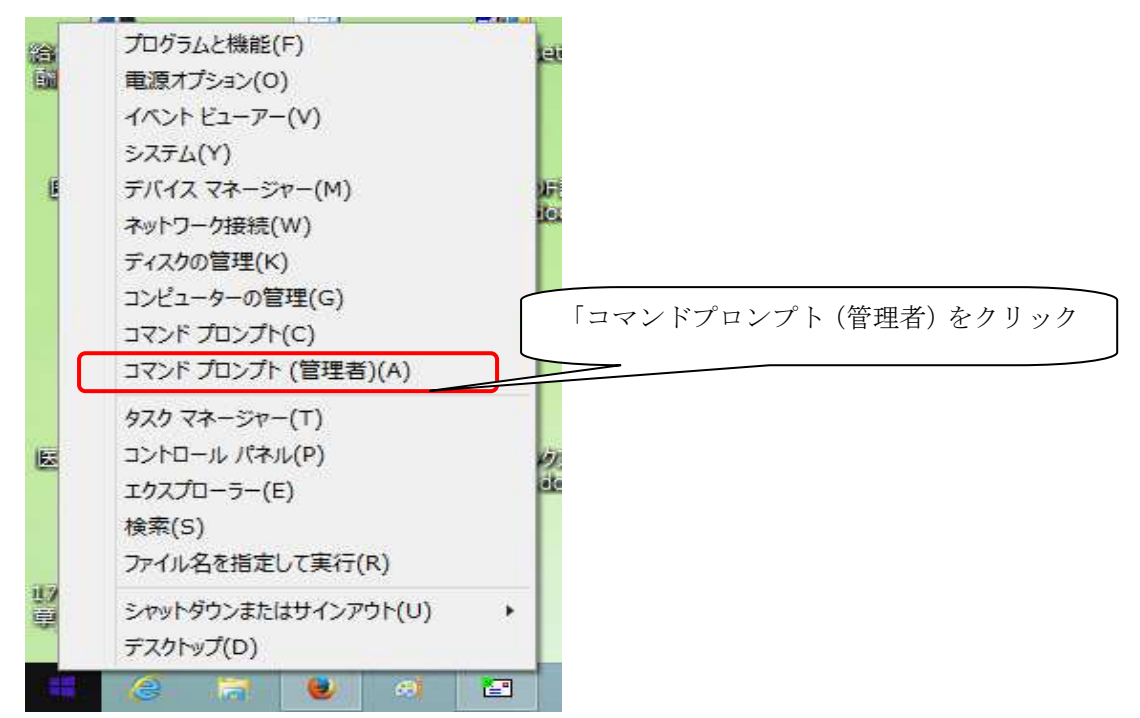

3.

ユーザアカウント制御画面が表示されたら [はい] をクリックします。 コマンドプロンプト画面が表示されます。

## 4.

コマンドプロンプトにて [Firebird2control.cpl] と入力し、[Enter] を押してください。

## 5.

[Firebird サービスは起動していません] あるいは[The Firebird Service is not running] になっている場合、[Start] をクリックし、[Firebird サービスは起動中です] あるいは [The Firebird Service is running] 切り替わったことを確認し、[OK] をクリックします。

また [ガーディアンを使用] についているチェックをはずし、[適用]  $\rightarrow$  [OK] をクリックします。

| Firebirdサービスは起動していませ<br>Version 2.0.413130 Firebird 2.0<br>▼ ガーディアンを使用( <u>0</u><br>起動方法<br>○ Windowsサービス( <u>0</u> )<br>○ アブリケーション( <u>P</u> )<br>□ ち動( <u>1</u> )<br>○ 手動( <u>0</u> )<br>□ K キャンセル( <u>0</u> )<br>○ 適用( <u>0</u> )                                                                                                    | 0 | Firebirdサーバコンソ・                                            | -l/ ×             |
|----------------------------------------------------------------------------------------------------|---|------------------------------------------------------------|-------------------|
| <ul> <li>✓ ガーディアンを使用(<u>G</u></li> <li>超動方法</li> <li>⑥ Windowsサービス(<u>M</u>)</li> <li>⑦ アブリケーション(<u>P</u>)</li> <li>[Start] をクロ<br/>ください。</li> <li>開始</li> <li>⑥ 自動(<u>T</u>)</li> <li>⑦ 手動(<u>M</u>)</li> <li><u>QK</u></li> <li>キャンセル(<u>©</u>)</li> <li>適用(<u>A</u>)</li> </ul>                                                                                                    | ( | Firebirdサービスは起動していませ<br>ん。<br>Version 20413130 Firebird 20 |                   |
| <ul> <li>超動方法</li> <li>● Windowsサービス(火)</li> <li>● アブリケーション(P)</li> <li>■ 「話しているので、「「「「「「「「「「」」」」」」</li> <li>● 「「「「「」」」</li> <li>● 「」</li> <li>● 「」</li> <li>● ● ● ● ● ● ● ● ● ● ● ● ● ● ● ● ● ● ●</li></ul>                                                                                                    | - | ▼ ガーディアンを使用@                                               | $\longrightarrow$ |
| <ul> <li>○ アブリケーション(P)</li> <li>○ 「戸ブリケーション(P)</li> <li>○ 「「「「「「「「」」」</li> <li>○ 「「「」」</li> <li>○ 「「」</li> <li>○ 「「」</li> <li>○ 「「」</li> <li>○ 「」</li> <li>○ 「」</li> <l< td=""><td>Γ</td><td>起動方法<br/>● Windowsサービス(<u>V</u>)</td><td>[Stowt]</td></l<></ul> | Γ | 起動方法<br>● Windowsサービス( <u>V</u> )                          | [Stowt]           |
| 開始<br>(* 自動①)<br>(* 手動例)<br><u> 回K キャンセル(©)</u><br>適用(A)                                                                                                    | L | ○ アプリケーション(P)                                              | ください。             |
| <ul> <li>○ 手動(M)</li> <li>○K キャンセル(Q) 適用(A)</li> </ul>                                                                                                    | Γ | 開始                                                         |                   |
| <u> <u> の</u>K <u> キャンセル(0)</u><br/>適用(A)</u>                                                                                                    |   | ○ 手動例)                                                     |                   |
|                                                                                                    |   | 0K ++>>セル(0)                                               | 適用( <u>A</u> )    |
|                                                                                                    |   |                                                            |                   |
|                                                                                                    | 2 | Firebirdサーバコンソ                                             | -ll ×             |
| 😧 Firebird א-עלב 🕻 Firebird                                                                                                    | ( | Pirebirdサービスは起動中です。                                        | Stop              |
| <ul> <li>Firebirdサーパ、コンソール</li> <li>Firebirdサービスは起動中です。</li> </ul>                                                                                                    | V | ersion 2.0.4.13130 Firebird 2.0                            | N                 |
| <ul> <li>Firebirdサーパ、コンソール</li> <li>Firebirdサービスは起動中です。</li> <li>Yersion 2.0.4.1.31.30 Firebird 2.0</li> </ul>                                                                                                    |   | □ ガーディアンを使用個                                               |                   |
| <ul> <li>Firebirdサーパ、コンソール</li> <li>Firebirdサービスは起動中です。</li> <li>Stop</li> <li>Version 2.0.4.1.3130 Firebird 2.0</li> <li>ガーディアンを使用値</li> </ul>                                                                                                    | ſ | 起動方法<br>⑥ Windowsサービス(V)                                   |                   |
| <ul> <li>              Firebirdサーパ、コンソール             ×          </li> <li>             Firebirdサービスは起動中です。             Stop         </li> <li>             Version 2.0.4.13130 Firebird 2.0         </li> <li> <u>ガーディアンを使用値</u> </li> <li>             E動方法</li></ul>                                                                                                    |   | ○ アプリケーション(円)                                              |                   |
| <ul> <li>              Firebirdサーパ、コンソール      </li> <li>             Firebirdサービスは起動中です。             Stop         </li> <li>             Version 2.0.4.1.31.30 Firebird 2.0         </li> <li> <u>サーディアンを使用信</u> </li> <li>             E動方法             (* Windowsサービス(い)             (* アブリケーション(P)         </li> </ul>                                                                                                    |   |                                                            |                   |
| <ul> <li>              Firebirdサーパ、コンソール</li></ul>                                                                                                    |   | 開始                                                         |                   |
| <ul> <li>              Firebirdサーパ、コンソール</li></ul>                                                                                                    | ſ | 開始<br>・ 自動(T)<br>( 手動(M)                                   |                   |
| <ul> <li>              Firebirdサーパ、コンソール</li></ul>                                                                                                    |   | 開始<br>・ 自動(T)<br>( 手動(M)<br>                               | · 南田(4)           |

上記操作をおこない、給管鳥が正常に起動するかをご確認ください。